# <u>คู่มือแจ้งสำเร็จการศึกษา</u>

1. เข้าสู่ระบบผ่านหน้าเว็บไซต์ <u>ระบบทะเบียนนักศึกษาออนไลน์</u> และคลิกเข้าสู่ระบบ ดังรูป

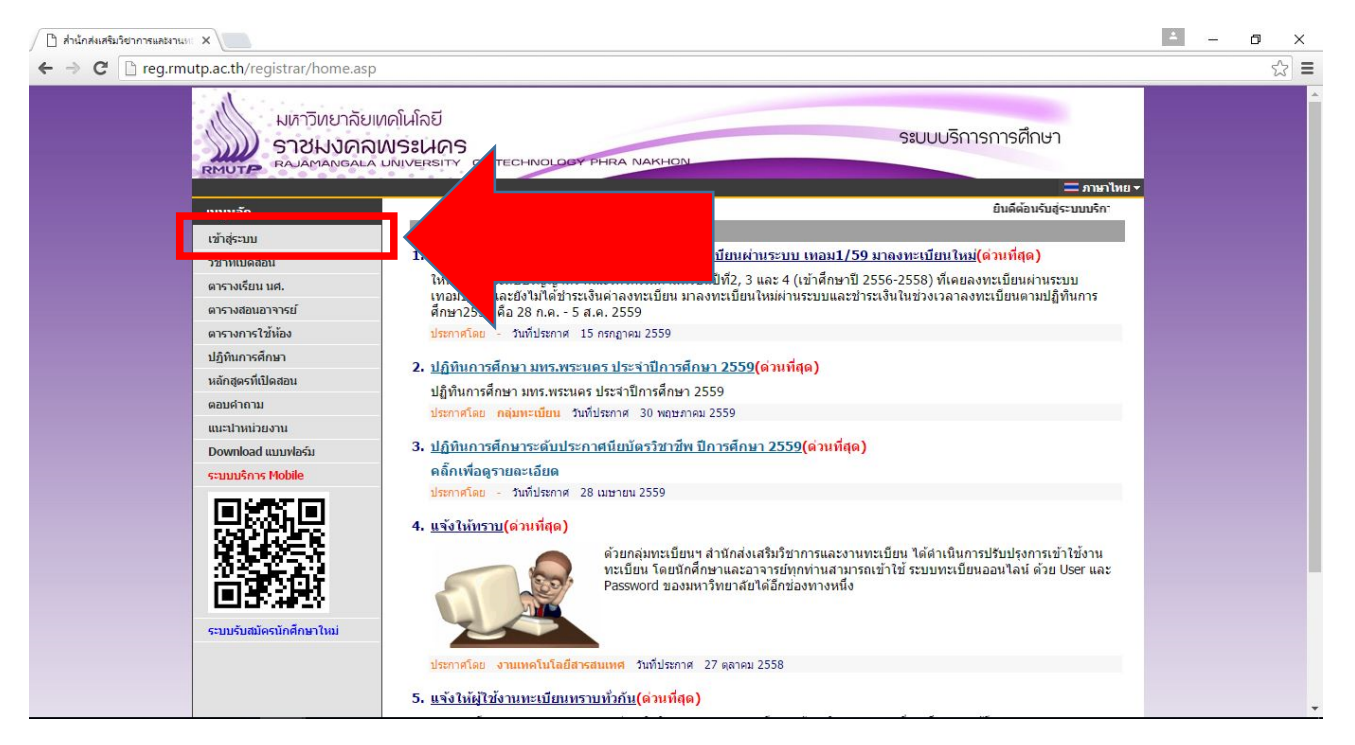

#### โดยที่ Username จะเป็นรหัสนักศึกษา Password เป็นไปตามที่นักศึกษาตั้งไว้

| 🗅 สำนักสมสรีเกิดวากระเสมานแ 🗙 📜                                                                                                    | *    | - |     |
|----------------------------------------------------------------------------------------------------|------|---|-----|
| ← → C breg.mutp.ac.th/registrar/login.asp?avs719785942=1                                                                                                    |      |   | ☆ = |
| มหาวิทยาลัยเทดโนโลยี<br>ราชมงคลพระเนคร<br>RAJAMANGALA UNIVERSITY OF TECHNOLOGY PHRA NAKHON                                                                                                    |      |   |     |
|                                                                                                    | 1000 |   |     |
| หม้าเริ่มต้น                                                                                                    |      |   |     |
| <u>มีบรหัสผ่านส่วนรับนักศึกษา</u><br>กรุณาป้อนรหัสประจำด้วนละรหัสผ่าน                                                                                                    |      |   |     |
| * รหัสประจำดัวสำหรับนักศึกษาในการเข้าสู่ระบบจะเป็น XXXXXXXXXXXXXXXX(มีชัดหน้าหลักสุดท้าย) *<br>* รหัสฝาะเจ้าด้วสำหรับนักศึกษาในการเข้าสู่ระบบจะเป็น XXXXXXXXXXXXXXXXXXXXXX) (มีชัดหน้าหลักสุดท้าย) *<br>* รหัสฝาะเจ้าด้วสำหรับนักศึกษาในการเข้าสู่ระบบจะเป็น XXXXXXXXXXXXXXXXXXXXXXXXXXXXXXXXXXXX | ий   |   |     |
| to top of page                                                                                                    |      |   |     |
| Vision Net Co.Ltd.   สกอ.   กษศ.   Facebook                                                                                                    |      |   |     |
| Powered by Vision Net, 1995 - 2011 contact staff : non-lufalizmannal disinvariation muzaminulini                                                                                                    | _    |   |     |
|                                                                                                    |      |   |     |

## 2. หลังจากที่เข้าสู่ระบบแล้วให้นักศึกษาคลิกที่ปุ่ม แจ้งสำเร็จการศึกษาดังรูป

| 🗋 สำนักสงเสริมวิชาการและงานแ 🗙                                                                                  |                                                                                                    | * | - |     | < |
|----------------------------------------------------------------------------------------------------|----------------------------------------------------------------------------------------------------|---|---|-----|---|
| ← → C 🗋 reg.rmutp.ac.th/registr                                                                                 | ar/student.asp?avs719785942=5                                                                                    |   | _ | 9 🕸 | ≡ |
|                                                                                                    | สาวิหยาลัยเทคโนโลยี<br>1ชีมงคลพระนคร<br>มลพลงดลนง ปงเพรศราพ of technology phra Nakhon                            |   |   |     | Î |
| เปนูหลัก                                                                                                    |                                                                                                    |   |   |     |   |
| ออกจากระบบ                                                                                                    | ยินดีด้อนรับเข้าสู่ระบบบริการการศึกษา                                                                            |   |   |     |   |
| เปลี่ยนรหัสผ่าน                                                                                                 | ประกาศเรื่อง                                                                                                    |   |   |     |   |
| ระเบียนประวัติ                                                                                                  | 1. <u>ดำนวณเกรดสำหรับนักศึกษา(</u> ด่วนที่สุด)                                                                   |   |   |     |   |
| ผลการลงทะเบียน                                                                                                  | 🗊 ด้วยกลุ่มทะเบียนฯ ได้พัฒนาโปรแกรมคำนวถแกรดล่วงหน้า ที่ดาดว่านักศึกษาจะได้รับ เพื่อช่วยให้นักศึกษาสะดวกในการดาด |   |   |     |   |
| ดารางเรียน/สอบ                                                                                                  | เกรดทจะเอรบ เนเทอมอดเบ                                                                                           |   |   |     |   |
| ภาระดำใช้จ่าย/พ                                                                                                 | มระกาศเลย กลุ่มพะเบชนและบระมาลผล วนพบระกาศ 1 เมษาชน 2559                                                         |   |   |     |   |
| ผลการศึกษา                                                                                                    |                                                                                                    |   |   |     |   |
| ประเมินผู้สอน                                                                                                   |                                                                                                    |   |   |     |   |
| ประเมินหน่วยงาน                                                                                                 |                                                                                                    |   |   |     |   |
| ดราวส่วนวน                                                                                                    |                                                                                                    |   |   |     |   |
| แจ้งสำเร็จการศึกษ                                                                                               | an an an an an an an an an an an an an a                                                                         |   |   |     |   |
| Contraction of the second second second second second second second second second second second second second s |                                                                                                    |   |   |     |   |
| ทะเบียนรายชื่อ                                                                                                  |                                                                                                    |   |   |     |   |
| เสนอความคิดเห็น                                                                                                 |                                                                                                    |   |   |     |   |
| สถิดิการเข้าใช้ระเ                                                                                              |                                                                                                    |   |   |     |   |
|                                                                                                    |                                                                                                    |   |   |     |   |
|                                                                                                    |                                                                                                    |   |   |     |   |
|                                                                                                    | to top of page                                                                                                   |   |   |     | P |
| e Dot                                                                                                    |                                                                                                    |   |   |     |   |

## จะพบกับหน้าระบบแจ้งสำเร็จการศึกษา ดังรูป

| เล้ก          | พื่มพ้แบบขอแจ้งส่                         | าเร็จและขึ้นทะเบีย       | นบัณฑิต                       |           |   |
|---------------|-------------------------------------------|--------------------------|-------------------------------|-----------|---|
| ແດລັນ         |                                           |                          |                               |           |   |
| นะปาการใช้งาน |                                           |                          |                               |           |   |
|               |                                           |                          |                               |           |   |
|               |                                           | robat Boadar or Su       | up atra DDE                   |           |   |
|               | Mobe Download AC                          | robat Reader of St       | IIIIatraPDF                   |           |   |
|               |                                           |                          | แจ้งสำเร็จ                    |           |   |
|               |                                           | ภาคการศึ                 | กษาที่ 1 ปีการศึกษา 255       | Э         |   |
|               |                                           | 8/8/2559                 | - 7/9/2559                    |           |   |
|               | ซ้อมูลการศึกษา                            |                          |                               |           |   |
|               | รหัสประจำตัว                              |                          | The second second             |           |   |
|               | ชื่อ                                      |                          | <mark>นามสกุล</mark>          |           |   |
|               | ชื่อภาษาอังกฤษ                            |                          | นามสกุลภาษาอังย               | าฤษ       |   |
|               | ศูนย์                                     |                          | ระดับ                         |           |   |
|               | คณะ                                       |                          | หลักสูตร                      |           |   |
|               | สาขาวขา<br>สถานถวพนักสึกษา                |                          | "ນອນຈະບູະບູາ<br>ວັນທີ່ຮັບເຫັວ |           |   |
|               | หากมีการเปลี่ยนแปลง                       | งที่อยู่ปัจบัน โปรด Upda | ite ข้อมูล                    |           |   |
|               | ข้อมูลสถานที่ติดต่อ (                     | นักศึกษาต้องกรอกข้อม     | ูลให้ครบทุกช่องเพื่อใช้ในกา   | รติดต่อ ) |   |
|               | อีเมลล์ ที่สามารถดิดดู่อ                  | ได้                      |                               |           |   |
|               | ระบุ 1 address เท่านั้น                   | *                        |                               |           | - |
|               | ทอยู่ปัจจุบัน<br>(เอขที่ อมุน หมู่บ้าน) * |                          |                               |           |   |
|               | (เมาะเวง/ตำบล *                           |                          |                               |           |   |
|               | เขต/อำเภอ *                               | เมืองนนทบรี              | จังหวัด *                     | นนทบรี 🔹  |   |
|               |                                           | 11000                    | 5                             |           |   |

ในส่วนหน้าการแจ้งสำเร็จการศึกษา ให้ผู้ที่ประสงค์แจ้งสำเร็จการศึกษา <u>ตรวจสอบข้อมูลที่ปรากฏ</u> และดำเนินการแก้ไข<u>ที่คณะของนักศึกษา</u> ก่อนที่จะดำเนินการแจ้งสำเร็จการศึกษา หากมีการแจ้ง สำเร็จการศึกษาไปแล้ว <u>จะถือว่าข้อมูลเหล่านั้นถูกต้อง และดำเนินการนำรายชื่อเสนอ</u> <u>สภาวิชาการและสภามหาวิทยาลัยในการอนุมัติปริญญา ต่อไป</u>

| เหลัก<br>ยกลับ | พิมพ์แบบขอแจ้งสำเรี                                     | จและขึ้นทะเบีย                          | นบัณฑิต                                    | <u>ทำการตรวจสอบ</u>             |          |
|----------------|---------------------------------------------------------|-----------------------------------------|--------------------------------------------|---------------------------------|----------|
| ะนำการใช้งาน   | Download Acrol                                          | oat Reader or S                         | SumatraPDF                                 | <u>ข้อมูลความถูกต้องทั้งหมด</u> | <u>)</u> |
|                |                                                         |                                         | แจ้งสำเร็จ                                 |                                 |          |
|                |                                                         | ุ <mark>ภาคการ</mark><br>8/8/2559       | สึกษาที่ 1 ปีการศึกษา 255<br>) - 7/9/2559  | 59                              |          |
|                | ข้อมูลการศึกษา                                          |                                         |                                            |                                 |          |
|                | รหัสประจำดัว                                            |                                         |                                            |                                 |          |
|                | ข้อ                                                     |                                         | <mark>นามสกุ</mark> ล                      |                                 |          |
|                | ชื่อภาษา <mark>อังกฤษ</mark>                            |                                         | <mark>นา</mark> มสกุลภาษาอัง               | រកពុម                           |          |
|                | ศูนย์                                                   |                                         | ระดับ                                      | 1 1 3 3 4 1 1                   |          |
|                | คณะ                                                     |                                         | <mark>หลักสูตร</mark>                      |                                 |          |
|                | สาขาวิชา                                                |                                         | ชื่อปริญญา                                 |                                 |          |
|                | สถานภาพนักศึกษา                                         |                                         | <mark>วันที่รับเข้า</mark>                 |                                 |          |
|                | หากมีการเปลี่ยนแปลงที่อ<br>ข้อมูลสถานที่ติดต่อ ( นัก    | ยู่ปัจุบัน โปรด Upd<br>สึกษาต้องกรอกข้อ | late ข้อมูล<br>มูลให้ครบทุกช่องเพื่อใช้ในก | ารติดต่อ )                      |          |
|                | อีเมลล์ ที่สามารถติดต่อได้<br>ระบุ 1 address เท่านั้น * |                                         |                                            |                                 |          |
|                | ที่อยู่ปัจจุบัน<br>(เลขที่,ถนน,หมู่บ้าน) *              |                                         |                                            |                                 |          |
|                | แขวง/ด้าบล *                                            |                                         |                                            |                                 |          |
|                | เขต/อ่าเภอ *                                            | มืองนนทบุรี                             | จังหวัด *                                  | นนทบุรี 🔹                       |          |
|                | ar all a star and a star                                | 1000                                    | Sugar the                                  |                                 |          |

## 3. หลักจากที่ตรวจสอบความถูกต้องของข้อมูลเรียบร้อยแล้ว ให้นักศึกษาคลิกที่ปุ่ม

#### <u>"**แจ้งสำเร็จการศึกษา"**</u> ดังรูป

| ์ก        | พิมพ์แบบขอแจ้งสำ         | เร็จและขึ้นทะเ                                       | เบียนบัณฑิต                |                        |   |  |
|-----------|--------------------------|------------------------------------------------------|----------------------------|------------------------|---|--|
| រឹប       |                          |                                                      |                            |                        |   |  |
| การใช้งาน |                          |                                                      |                            |                        |   |  |
|           |                          |                                                      |                            |                        |   |  |
|           | Download Acr             | obat Reader (                                        | or SumatraPDF              |                        |   |  |
|           | Adote                    |                                                      |                            |                        |   |  |
|           |                          |                                                      | แจ้งสำเร็จ                 |                        |   |  |
|           |                          | ภาคก                                                 | ารศึกษาที่ 1 ปีการศึกษา .  | 2559                   |   |  |
|           |                          | 8/8/2                                                | 559 - 7/9/2559             |                        |   |  |
|           | ซ้อมูลการศึกษา           |                                                      |                            |                        |   |  |
|           | รหัสประจำด้ว             |                                                      |                            |                        |   |  |
|           | ชื่อ                     |                                                      | <mark>นามสกุ</mark> ล      |                        |   |  |
|           | ชื่อภาษาอังกฤษ           |                                                      | <mark>นามสกุลภาษ</mark>    | ย <mark>าอังกฤษ</mark> |   |  |
|           | ศูนย์                    |                                                      | ระดับ                      |                        |   |  |
|           | คณะ                      |                                                      | หลักสูตร                   |                        |   |  |
|           | สาขาวิชา                 |                                                      | ชื่อปริญญา                 |                        |   |  |
|           | สถานภาพนักศึกษา          |                                                      | วันที่รับเข้า              |                        |   |  |
|           | หากมการเปลยนแปลงา        | หากมีการเปลี่ยนแปลงที่อยู่ปัจุบัน โปรด Update ข่อมูล |                            |                        |   |  |
|           | ขอมูลสถานทุลตลอ ( น      | กคกษาตองกรอเ                                         | าขอมูล เหครบทุกของเพอ เข เ | นการสดสอ )             |   |  |
|           | ระบ 1 address เท่านั้น * |                                                      |                            |                        |   |  |
|           | ที่อยู่ปัจจุบัน          |                                                      |                            |                        |   |  |
|           | (เลขที่,ถนน,หมู่บ้าน) *  | 245<br>245                                           |                            |                        |   |  |
|           | แขวง/ดำบล *              |                                                      | LOCAR DOD S                |                        |   |  |
|           | เขต/อำเภอ *              | เมือง <mark>นนทบุรี</mark>                           | จังหวัด *                  | นนทบรี                 | • |  |
|           | รหัสไปรษณีย์ *           | 11000                                                | โทรศัพท์ *                 |                        |   |  |
|           |                          |                                                      | แล้งสำเร็จการสึกษา         |                        |   |  |
| VisionNet | to top of page 🔺         |                                                      | BEARE IF SALL SHILL BE     |                        |   |  |

#### 4.ให้นักศึกษาที่แจ้งสำเร็จการศึกษาแล้ว คลิกที่ <u>พิมพ์ใบแจ้งสำเร็จการศึกษาและขึ้นทะเบียนบัณฑิต</u>

#### เพื่อพิมพ์ใบแจ้งสำเร็จส่งคณะต่อไป

| มูหลัก        | พิมพ์แบบขอแจ้ง                                                                                                    | สำเร็จและขึ้นทะเบีย                   | เบ้ณฑิต                       |           |  |  |  |
|---------------|----------------------------------------------------------------------------------------------------|---------------------------------------|-------------------------------|-----------|--|--|--|
| เยกลับ        |                                                                                                    |                                       |                               |           |  |  |  |
| นะนำการใช้งาน | 실 พิมพ์แบบข                                                                                                    | อแจ้งสำเร็จและขึ้นทะเร                | มียนบัณฑ <b>ิต</b>            |           |  |  |  |
|               | Download A                                                                                                    | Download Acrobat Reader or SumatraPDF |                               |           |  |  |  |
|               |                                                                                                    |                                       | แจ้งสำเร็จ                    |           |  |  |  |
|               |                                                                                                    | ภาคการศึ                              | กษาที่ 1 ปีการศึกษา 2559      | 9         |  |  |  |
|               |                                                                                                    | 8/8/2559                              | - 7/9/2559                    |           |  |  |  |
|               | ข้อมูลการศึกษา                                                                                                    |                                       |                               |           |  |  |  |
|               | รหัสประจำด้ว                                                                                                    |                                       |                               |           |  |  |  |
|               | ชื่อ                                                                                                    |                                       | นามสกุล                       |           |  |  |  |
|               | ชื่อภาษาอังกฤษ                                                                                                    |                                       | <mark>นามสกุลภาษาอัง</mark> ย | าฤษ       |  |  |  |
|               | ศูนย์                                                                                                    |                                       | ระดับ                         |           |  |  |  |
|               | คณะ                                                                                                    |                                       | หลักสูตร                      |           |  |  |  |
|               | สาขาวิชา                                                                                                    |                                       | ชื่อปริญญา                    |           |  |  |  |
|               | สถ <mark>าน</mark> ภาพนักศึกษา                                                                                                    |                                       | วันที่รับเข้า                 |           |  |  |  |
|               | หากมีการเปลี่ยนแปลงที่อยู่ปัจุบัน โปรด Update ข้อมูล<br>ข้อมูลสถานที่ติดต่อ ( นักศึกษาต้องกรอกข้อมูลให้ครบทุกช่องเพื่อใช้ในการติดต่อ ) |                                       |                               |           |  |  |  |
|               | อีเมลล์ ที่สามารถดิดด่<br>ระบุ 1 address เท่านั้                                                                                       | อได้<br>น *                           |                               |           |  |  |  |
|               | ที่อยู่ปัจจุบัน<br>(เลขที่,ถนน,หมู่บ้าน)                                                                                               | *                                     |                               |           |  |  |  |
|               | แขวง/ดำบล *                                                                                                    |                                       |                               |           |  |  |  |
|               | เขต/อำเภอ *                                                                                                    | เมืองนนทบุรี                          | จังหวัด *                     | นนทบุรี 🔹 |  |  |  |
|               |                                                                                                    | [                                     | 5                             |           |  |  |  |

FM 05-07

🗼 มหาวิทยาลัยเทคโนโลยีราชมงคลพระนคร สำนักส่งเสริมวิชาการและงานทะเบียน

#### แบบขอสำเร็จการศึกษาและขอขึ้นทะเบียนบัณฑิต

| ข้า         | พเจ้าชื่อ           |          | รหัสประจำตัวนักศึกษา |              |
|-------------|---------------------|----------|----------------------|--------------|
| เลขที่บัตรา | ประจำตัวประชาชน     |          | ชื่อสกุลภาษาอังกฤษ   |              |
| วันเดือนปี  | เกิด                | (อังกฤษ) | จังหวัด              | รหัลไปรษณีย์ |
| เบอร์โทรศั  | ัพท์                |          | ขีเมล์(E-mail)       |              |
| ระดับ       | ปริญญาตรี 4 ปี ปกติ |          | คณะ บริหารธุรกิจ     |              |
| สาขาวิชา    | การตลาด             |          |                      |              |

เริ่มเข้าเป็นนักศึกษามหาวิทยาลัยเทคโนโลยีราชมงคลพระนคร เมื่อภาคการศึกษาที่ ปีการศึกษา ขณะนี้ทำการศึกษา ระดับ ปริญญาตรี 4 ปี ปกติ ได้รับการยกเว้น/เทียบ/โอน รายวิชา - หน่วยกิต (ถ้ามีให้แนบแบบยกเว้น/เทียบ/โอนรายวิชา) ลงทะเบียนเรียน มีหน่วยกิตสะสมตามที่สอบได้จริง ตั้งแต่เริ่มเข้าเป็นนักศึกษาจนถึงภาคการศึกษาปัจจุบัน จำนวน 132 หน่วยกิต ภาคการศึกษาปัจจุบันกำลังศึกษา หน่วยกิต มีรายวิชาติด I จำนวน หน่วยกิต รวมเป็น หน่วยกิต จึงจะครบหลักสูตร

บัดนี้ข้าพเจ้าได้เรียนครบทุกลักษณะวิชาตามหลักสูตรแล้ว ในภาค 3 ปีการศึกษา 2558 จึงขอสำเร็จการศึกษา และขึ้นทะเบียนบัณฑิตในปีดังกล่าว

|          | ทั้งนี้ข้าพเจ้าขอใบแสดงผลการศึกษา ฉบับภาษาไทย 1 ฉบับ และฉบับภาษาอังกฤษ 1 ฉบับ        |  |
|----------|--------------------------------------------------------------------------------------|--|
| หมายเหตุ | ค่าขึ้นทะเบียนบัณฑิต 1,200 บาท                                                       |  |
|          | ค่าใบแสดงผลการศึกษา จำนวนรวม 100 บาท พร้อมรูปถ่ายสวมคระชนาด 1 นิ้ว เท่ากับจำนวนที่ขอ |  |

|                  | ลงชื่อ                                       |                |               |  |  |  |
|------------------|----------------------------------------------|----------------|---------------|--|--|--|
|                  |                                              | (              | )             |  |  |  |
| ลงา              | นามอาจารย์ที่ปรึกษา                          | ลงนามหัว       | งหน้าสาขาวิชา |  |  |  |
| ลงชื่อ           |                                              | ลงชื่อ         |               |  |  |  |
| ()               |                                              | (              |               |  |  |  |
|                  | อาจารย์ที่ปรึกษา                             | ห้วหน้         | ้าสาขาวิชา    |  |  |  |
|                  | /                                            |                |               |  |  |  |
|                  | สำหรับเจ้าหน้า                               | เที่การเงินคณะ |               |  |  |  |
| ค่าขึ้นทะเบียนบั | ณฑิต                                         | 1,200          | บาท           |  |  |  |
| ใบแสดงผลการคื    | กษา 2 ฉบับ                                   | 100            | บาท           |  |  |  |
| รวมเงินทั้งสิ้น  | รับขำระเงินแล้ว เล่มที่/เลขที่ใบเสร็จรับเงิน | 1,300          | บาท           |  |  |  |
| ลงชื่อ           |                                              |                |               |  |  |  |
| ()               |                                              |                |               |  |  |  |
|                  | แผนกา                                        | าารเงิน        |               |  |  |  |
|                  |                                              |                |               |  |  |  |

หมายเหตุ 1.เมื่อนักศึกษาคำเนินการเสร็จเรียบร้อยแล้ว นำคำร้องส่งงานทะเบียนคณะ

2.คณะรวบรวมสำเนาคำร้องและหลักฐานนักศึกษาส่งสำนักส่งเสริมวิชาการและงานทะเบียน

3.กรณีนักศึกษามีการเปลี่ยนแปลงคำนำหน้า,ชื่อ-สกุล นักศึกษาต้องแนบเอกสารการแก้ไขมาให้ด้วย ให้ชัดและเซ็นชื่อกำกับสำเนาถูกต้อง

31/08/2016 13:31 Page 1/1

พิมพ์ใบแจ้งสำเร็จการศึกษานี้ส่งที่ทะเบียนคณะภายในช่วงเวลาที่กำหนด <u>ตามกำหนดการในปฏิทิน</u> <u>การศึกษา หัวข้อที่ 7</u> หากไม่ทันภายในกำหนดการ จะถือว่านักศึกษา<u>สละสิทธิ์ที่จะขอแจ้งสำเร็จ</u> การศึกษาในปีการศึกษานั้นๆ